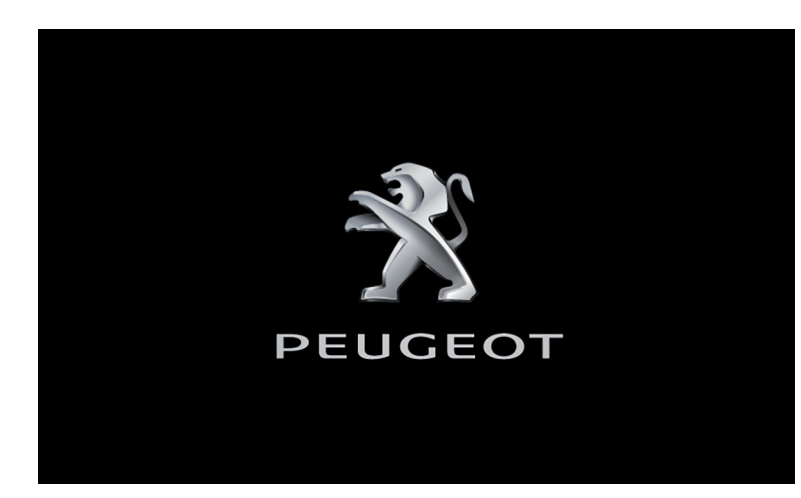

### Autoradio multimédia -Applications - Téléphone Bluetooth<sup>®</sup>

#### Sommaire

| Premiers pas                           | 2  |
|----------------------------------------|----|
| Commandes au volant                    | 3  |
| Menus                                  | 4  |
| Applications                           | 6  |
| Radio                                  | 7  |
| Radio DAB (Digital Audio Broadcasting) | 9  |
| Media                                  | 10 |
| Téléphone                              | 12 |
| Réglages                               | 18 |
| Questions fréquentes                   | 21 |

Les différentes fonctions et les différents réglages décrits varient selon la version et la configuration de votre véhicule.

Pour des raisons de sécurité et parce qu'elles nécessitent une attention soutenue de la part du conducteur, les opérations de jumelage du téléphone mobile Bluetooth au système mains-libres Bluetooth de votre autoradio, doivent être réalisées véhicule à l'arrêt et contact mis.

Le système est protégé de manière à fonctionner uniquement sur votre véhicule. L'affichage du message **Mode économie d'énergie** signale la mise en veille imminente.

Veuillez trouver ci-après le lien pour accéder aux codes sources OSS (Open Source Software) du système. https://www.groupe-psa.com/fr/oss/ https://www.groupe-psa.com/en/oss/

.

## Premiers pas

Moteur tournant, un appui permet de couper le son. Contact coupé, un appui met le système en marche.

Réglage du volume sonore.

Utiliser les touches disposées de chaque côté ou en dessous de l'écran tactile pour accéder aux menus, puis appuyer sur les boutons matérialisés de l'écran tactile.

Selon modèle, utiliser les touches "Source" ou "Menu" disposées à gauche de l'écran tactile pour accéder aux carrousels des menus, puis appuyer sur les boutons matérialisés de l'écran tactile.

Vous pouvez à tout moment afficher le carrousel des menus, par un appui court sur l'écran, avec trois doigts.

Toutes les zones tactiles de l'écran sont de couleur blanche.

Appuyer dans la zone grisée pour remonter d'un niveau ou pour valider.

Appuyer sur la flèche retour pour remonter d'un niveau ou pour valider.

Selon équipement.

L'écran est de type "capacitif".

Pour entretenir l'écran, il est recommandé d'utiliser un chiffon doux non abrasif (chiffon à lunettes) sans produit additionnel.

Ne pas utiliser d'objets pointus sur l'écran. Ne pas toucher l'écran avec les mains mouillées.

Certaines informations sont affichées en permanence dans le bandeau supérieur de l'écran tactile :

- Rappel des informations de climatisation (selon version), et accès direct au menu correspondant.
- Rappel des informations des menus Radio Média et Téléphone.
- Accès aux Réglages de l'écran tactile et du combiné numérique.

17°C • 18:43
• 0606060606  $\langle \times \rangle$ 2 abc 3 def 5 jki · 6 4 ghi 8 tuv 7 9 0 # \* 

Sélection de la source sonore (selon version) :

- Radios FM / DAB\* / AM\*.
- Téléphone connecté en Bluetooth\* et en diffusion multimédia Bluetooth\* (streaming).
- Lecteur CD (selon modèle).
- Clé USB.
- Lecteur média connecté par la prise auxiliaire (selon modèle).

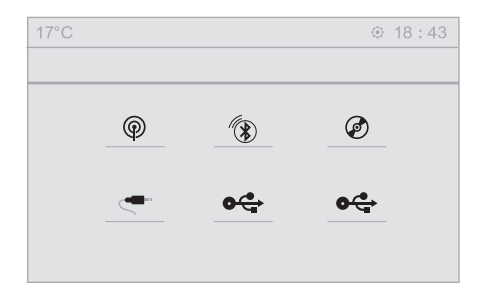

Par l'intermédiaire du menu "Réglages" vous pouvez créer un profil relatif à une personne seule ou à un groupe de personnes ayant des points communs, avec la possibilité de paramétrer une multitude de réglages (mémoires radio, réglages audio, ambiances, ...), la prise en compte des réglages se fait automatiquement. En cas de très forte chaleur, le volume sonore peut être limité afin de préserver le système. Il peut se mettre en veille (extinction complète de l'écran et du son) pendant une durée minimale de 5 minutes. Le retour à la situation initiale s'effectue lorsque la température de l'habitacle a baissé.

## Commandes au volant Commandes au volant -Type 1

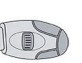

#### Radio :

Sélection station mémorisée inférieure / supérieure. Sélection élément précédent / suivant d'un menu ou d'une liste.

#### Média :

Sélection du morceau précédent / suivant.

Sélection élément précédent / suivant d'un menu ou d'une liste.

#### Radio :

Appui court : affichage de la liste des stations.

Appui long : mise à jour de la liste. **Média :** 

Appui court : affichage de la liste des répertoires.

Appui long : affichage des types de tri disponibles.

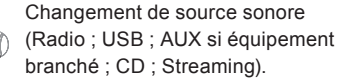

Validation d'une sélection.

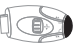

Augmentation du volume sonore.

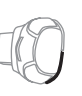

Diminution du volume sonore.

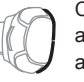

Couper le son / Rétablir le son par appui simultané sur les touches augmentation et diminution du volume sonore.

## Commandes au volant -Type 2

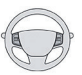

Selon modèle

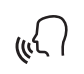

### Commandes vocales :

Cette commande se situe sur le volant ou à l'extrémité de la commande d'éclairage (selon modèle).

Appui court, commandes vocales du smartphone via le système.

+

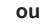

Couper le son / Rétablir le son.

Augmentation du volume sonore.

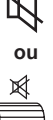

Ou

Couper le son par un appui

simultané sur les touches

augmentation et diminution du volume sonore.

Rétablir le son par un appui sur une des deux touches du volume sonore.

Diminution du volume sonore.

ou

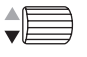

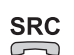

Média (appui court) : changer de source multimédia.

Téléphone (appui court) : décrocher

ou le téléphone.

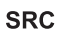

Appel en cours (appui court) : accéder au menu téléphone. Téléphone (appui long) : refuser un appel entrant, raccrocher un appel en cours ; hors appel en cours, accéder au menu téléphone.

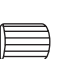

OK

LIST

**Radio** (rotation) : mémoire précédente / suivante.

Média (rotation) : plage précédente

ou / suivante, déplacement dans lesk listes.

Appui court : validation d'une

sélection ; hors sélection, accéder aux mémoires.

Radio : afficher la liste des stations. Média : afficher la liste des pistes. Radio (pression continue) : mettre à jour la liste des stations captées.

## Menus

Selon modèle / Selon version

### Climatisation

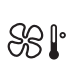

Gérer les différents réglages de température et de débit d'air.

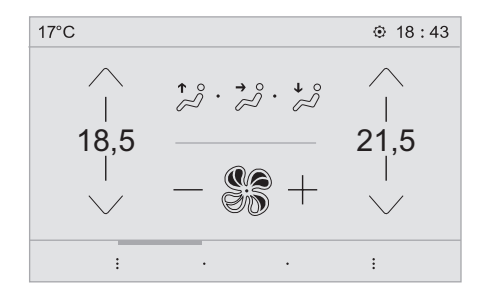

## Applications

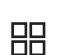

Accéder à des équipements paramétrables.

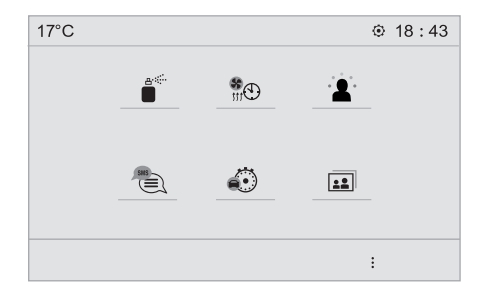

## Téléphone

Connecter un téléphone en Bluetooth®.

Exécuter certaines applications du smartphone connecté via MirrorLink<sup>™</sup>, CarPlay<sup>®</sup> ou Android Auto.

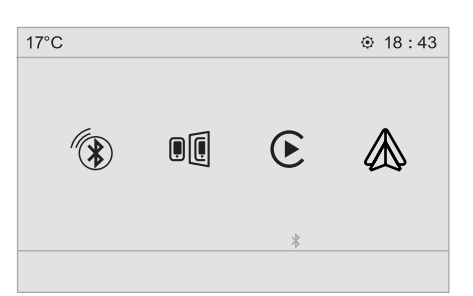

Réglages

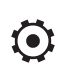

Paramétrer un profil personnel et/ ou paramétrer le son (balance, ambiance, ...) et l'affichage (langue, unités, date, heure, ...).

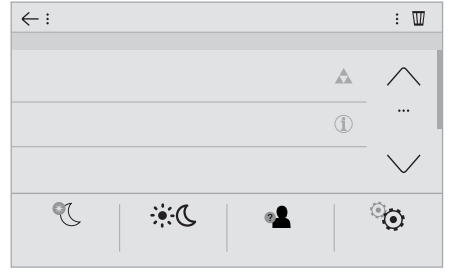

## Conduite

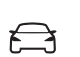

Activer, désactiver, paramétrer certaines fonctions du véhicule.

17°C 18:43
43 OFF ON : 1 : 1 ... OFF ON : 1 OFF ON : 1

**Radio Media** 

| - F |  |
|-----|--|
|     |  |

Sélectionner une source sonore, une station de radio.

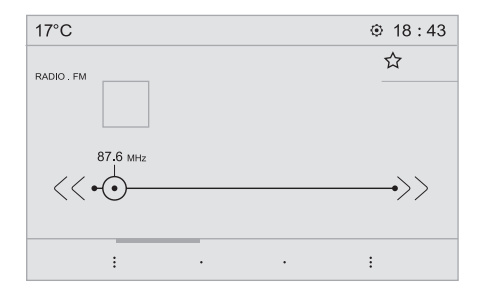

## **Navigation**

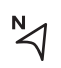

Paramétrer le guidage et choisir sa destination via MirrorLink™. CarPlay® ou Android Auto.

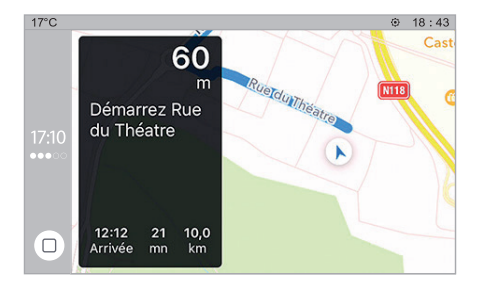

## **Applications** Visualiser des photos

Insérer une clé USB dans la prise USB.

Afin de préserver le système, n'utilisez pas de répartiteur USB.

Le système gère les lectures de dossiers ainsi que les lectures de fichiers images aux formats : .tiff ; .gif ; .jpg/jpeg ; .bmp ; .png.

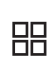

Appuyer sur Applications pour afficher la page primaire.

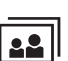

Appuyer sur "Photos".

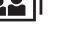

Sélectionner un dossier.

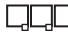

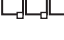

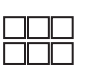

Sélectionner une image pour la visualiser.

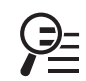

Appuyer sur cette touche pour afficher le détail de la photo.

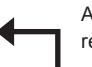

Appuyer sur la flèche retour pour remonter d'un niveau.

## Gestion des messages

Appuyer sur "SMS".

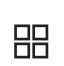

Appuyer sur Applications pour afficher la page primaire.

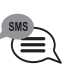

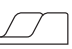

Sélectionner l'onglet "SMS".

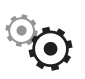

Appuyer sur cette touche pour sélectionner les paramètres d'affichage des messages.

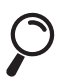

Appuyer sur cette touche pour rechercher un correspondant.

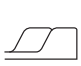

Sélectionner l'onglet "Messages rapides".

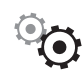

Appuyer sur cette touche pour sélectionner les paramètres d'affichage des messages.

## Radio

## Sélectionner une station

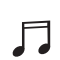

Appuyer sur Radio Media pour afficher la page primaire.

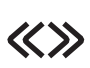

Appuver sur l'une des touches pour effectuer une recherche automatique des stations de radio.

Ou

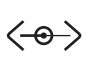

Déplacer le curseur pour effectuer une recherche manuelle de fréquence supérieure / inférieure.

Ou

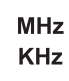

Appuyer sur la fréquence.

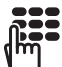

Saisir les valeurs sur le clavier virtuel des bandes FM et AM.

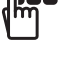

OK

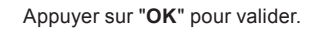

La réception radiophonique peut être perturbée par l'utilisation d'équipements électriques non homologués par la Margue, tels gu'un chargeur avec prise USB branché dans la prise 12 V. L'environnement extérieur (colline, immeuble, tunnel, parking, sous-sol...) peut bloquer la réception, v compris en mode de suivi RDS. Ce phénomène est normal dans la propagation des ondes radio et ne traduit en aucune manière une défaillance de l'autoradio

## Changer de bande

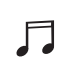

Appuyer sur Radio Media pour afficher la page primaire.

Appuyer sur la touche "OPTIONS" pour accéder à la page secondaire.

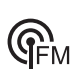

Appuyer sur "Bande" pour changer de bande

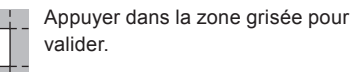

## Mémoriser une station

Sélectionner une station ou une fréquence.

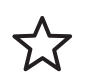

Faire un appui court sur l'étoile vide. Si l'étoile est remplie, la station de radio est déjà mémorisée.

Ou

Sélectionner une station ou une fréquence.

Appuyer sur "Mémoires".

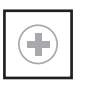

Faire un appui long sur l'une des touches pour mémoriser la station.

## Activer / Désactiver le RDS

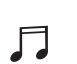

Appuyer sur Radio Media pour afficher la page primaire.

Appuyer sur la touche "OPTIONS" pour accéder à la page secondaire.

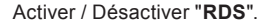

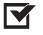

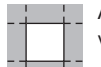

Appuyer dans la zone grisée pour valider.

Le RDS, si activé, permet de continuer à écouter une même station grâce au suivi de fréquence. Cependant, dans certaines conditions, le suivi de cette station RDS n'est pas assuré sur tout le pays, les stations de radio ne couvrant pas 100% du territoire. Cela explique la perte de réception de la station lors d'un trajet.

## Afficher les informations textes

La fonction "Radio Texte" permet d'afficher des informations, transmises par la station radio, relative à l'émission de la station ou la chanson en cours d'écoute

Appuyer sur Radio Media pour afficher la page primaire.

Appuyer sur la touche "OPTIONS" pour accéder à la page secondaire.

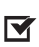

Activer / Désactiver "INFO"

|  | <u> </u> |
|--|----------|
|  |          |
|  |          |
|  |          |
|  |          |
|  |          |

Appuyer dans la zone grisée pour valider

## Écouter les messages TA

La fonction TA (Trafic Announcement) rend prioritaire l'écoute des messages d'alerte TA. Pour être active, cette fonction nécessite la réception correcte d'une station de radio émettant ce type de message. Dès l'émission d'une info trafic, le média en cours s'interrompt automatiquement pour diffuser le message TA. L'écoute normale du média reprend dès la fin de l'émission du message.

Appuyer sur Radio Media pour afficher la page primaire.

Appuyer sur la touche "OPTIONS" pour accéder à la page secondaire.

Activer / Désactiver "TA".

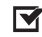

Appuyer dans la zone grisée pour valider.

## **Réglages audio**

Appuyer sur Radio Media pour afficher la page primaire.

Appuyer sur la touche "OPTIONS" pour accéder à la page secondaire.

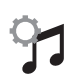

Appuyer sur "Réglages audio".

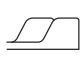

Sélectionner l'onglet "Tonalité" ou "Répartition" ou "Son" ou "Sonneries" pour paramétrer les réglages audio.

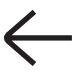

Appuyer sur la flèche retour pour valider.

Dans l'onglet "Tonalité", les réglages audio Ambiance, ainsi que Graves, Médiums et Aiguës sont différents et indépendants pour chaque source sonore. Dans l'onglet "Répartition", les réglages de Tous passagers, Conducteur et Avant seul sont communs à toutes les sources.

Dans l'onglet "Son", activer ou désactiver "Volume asservi à la vitesse". "Entrée auxiliaire" et "Sons tactiles".

La répartition (ou spatialisation grâce au système Arkamys<sup>®</sup>) du son est un traitement audio qui permet d'adapter la qualité sonore, en fonction du nombre de passagers dans le véhicule.

Audio embarqué : le Sound Staging d'Arkamys<sup>©</sup> optimise la répartition du son dans l'habitacle. Radio DAB (Digital Audio Broadcasting)

## Radio Numérique Terrestre

La radio numérique vous permet une écoute de qualité supérieure. Les différents "multiplex/ensemble" vous proposent un choix de radios rangées par ordre alphabétique.

Appuyer sur **Radio Media** pour afficher la page primaire.

Appuyer sur la touche "**OPTIONS**" pour accéder à la page secondaire.

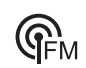

Appuyer sur "**Bande**" pour sélectionner "**Bande DAB**".

 Appuyer dans la zone grisée pour valider.

## Suivi FM-DAB

Le "DAB" ne couvre pas 100% du territoire.

Lorsque la qualité du signal numérique est dégradée, le "Suivi FM-DAB" permet de continuer à écouter une même station, en basculant automatiquement sur la radio analogique "FM" correspondante (si elle existe).

| - F |  |
|-----|--|
|     |  |
| •   |  |

Appuyer sur **Radio Media** pour afficher la page primaire.

Appuyer sur la touche "**OPTIONS**" pour accéder à la page secondaire.

Activer / Désactiver "Suivi FM-DAB".

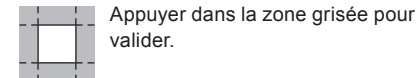

Si le "Suivi FM-DAB" est activé, il peut y avoir un décalage de quelques secondes lorsque le système bascule en radio analogique "FM" avec parfois une variation de volume.

Lorsque la qualité du signal numérique redevient bonne, le système rebascule automatiquement en "DAB".

## Media Prise USB

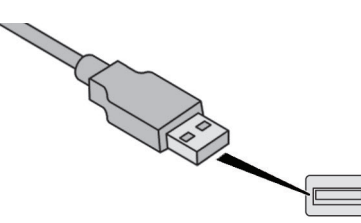

Si la station "DAB" écoutée n'est pas disponible en "FM", ou si le "Suivi FM-DAB" n'est pas activé, il y a une coupure de son lorsque la qualité du signal numérique devient mauvaise.

Insérer la clé USB dans la prise USB ou brancher le périphérique USB à la prise USB à l'aide d'un câble adapté (non fourni).

Afin de préserver le système, n'utilisez pas de répartiteur USB.

Le système constitue des listes de lecture (mémoire temporaire) dont le temps de création peut prendre de quelques secondes à plusieurs minutes à la première connexion. Réduire le nombre de fichiers autres que musicaux et le nombre de répertoires permet de diminuer le temps d'attente. Les listes de lecture sont actualisées à chaque coupure du contact ou connexion d'une clé USB. Les listes sont mémorisées : sans intervention dans les listes, le temps de chargement suivant est réduit.

## Prise Auxiliaire (AUX)

(selon modèle / selon équipement)

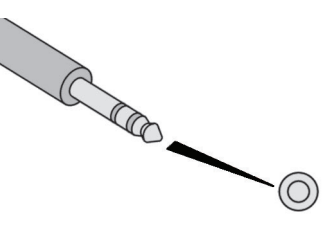

Cette source n'est disponible que si "Entrée auxiliaire" a été cochée dans les réglages audios.

Brancher l'équipement nomade (lecteur MP3, ...) sur la prise Jack à l'aide d'un câble audio (non fourni).

Régler d'abord le volume de votre équipement nomade (niveau élevé). Régler ensuite le volume de votre autoradio.

Le pilotage des commandes se fait via l'équipement nomade.

## Choix de la source

Appuyer sur **Radio Media** pour afficher la page primaire.

Appuyer sur la touche "SOURCES".

Choisir la source.

## Streaming audioBluetooth®

Le Streaming audio permet d'écouter le flux audio provenant du smartphone.

Le profil Bluetooth doit être activé, régler d'abord le volume de votre équipement nomade (niveau élevé).

Régler ensuite le volume de votre système.

Si la lecture ne commence pas automatiquement, il peut être nécessaire de lancer la lecture audio à partir du smartphone. Le pilotage se fait via le périphérique ou en utilisant les touches tactiles du système.

Une fois connecté en Streaming audio, le smartphone est considéré comme une source média.

## **Connexion lecteurs Apple®**

Connecter le lecteur Apple<sup>®</sup> à la prise USB à l'aide d'un câble adapté (non fourni). La lecture commence automatiquement.

Le pilotage se fait via les commandes du système audio.

Les classements disponibles sont ceux du lecteur nomade connecté (artistes / albums / genres / playlists / audiobooks / podcasts), vous pouvez aussi utiliser un classement structuré sous forme de bibliothèque.

Le classement utilisé par défaut est le classement par artistes. Pour modifier le classement utilisé, remonter l'arborescence jusqu'à son premier niveau puis sélectionner le classement souhaité (playlists par exemple) et valider pour descendre l'arborescence jusqu'à la piste souhaitée.

La version du logiciel de l'autoradio peut être incompatible avec la génération de votre lecteur Apple<sup>®</sup>.

## Informations et conseils

Le système supporte les lecteurs nomades USB Mass Storage, les BlackBerry® ou les lecteurs Apple® via les prises USB. Le câble d'adaptation n'est pas fourni.

La gestion du périphérique se fait par les commandes du système audio. Les autres périphériques, non reconnus par le système lors de la connexion, doivent être branchés à la prise auxiliaire à l'aide d'un câble Jack (non fourni) ou via le streaming Bluetooth suivant la compatibilité.

Afin de préserver le système, n'utilisez pas de répartiteur USB.

L'autoradio lit les fichiers audio avec l'extension ".wav, .wma, .aac, .ogg, .mp3" avec un débit compris entre 32 Kbps et 320 Kbps. Il supporte aussi le mode VBR (Variable Bit Rate). Tout autre type de fichier (.mp4, ...) ne peut être lu. Les fichiers ".wma" doivent être de type wma 9 standard

Les fréquences d'échantillonnage supportées sont 11, 22, 44 et 48 KHz.

Il est conseillé de rédiger les noms de fichiers avec moins de 20 caractères en excluant les caractères particuliers (ex : « » ? . ; ù) afin d'éviter tout problème de lecture ou d'affichage.

Utiliser uniquement des clés USB au format FAT32 (File Allocation Table).

Il est recommandé d'utiliser le câble USB d'origine de l'appareil nomade.

Pour pouvoir lire un CDR ou un CDRW gravé, sélectionner lors de la gravure les standards ISO 9660 niveau 1, 2 ou Joliet de préférence. Si le disque est gravé dans un autre format, il est possible que la lecture ne s'effectue pas correctement.

Sur un même disque, il est recommandé de toujours utiliser le même standard de gravure, avec une vitesse la plus faible possible (4x maximum) pour une qualité acoustique optimale.

Dans le cas particulier d'un CD multi-sessions, le standard Joliet est recommandé.

## Téléphone

## Connexion smartphones MirrorLink<sup>™</sup>

Par sécurité et parce qu'elle nécessite une attention soutenue de la part du conducteur, l'utilisation du smartphone est interdite en conduisant.

Les manipulations doivent être réalisées véhicule à l'arrêt.

La synchronisation du smartphone permet aux usagers d'afficher les applications, adaptées à la technologie MirrorLink<sup>™</sup>, du smartphone à l'écran du véhicule. Les principes et les normes sont constamment en évolution, pour que le processus de communication entre le smartphone et le système fonctionne, il faut dans tous les cas que le smartphone soit déverrouillé ; mettre à jour le système d'exploitation du smartphone ainsi que la date et l'heure du smartphone et du système.

Pour connaître les modèles des smartphones éligibles, connectez-vous à l'adresse Internet de la Marque de votre pays. Par sécurité, des applications ne sont consultables que véhicule à l'arrêt ; dès la reprise du roulage, leurs affichages s'interrompent.

La fonction "MirrorLink™" nécessite un smartphone et des applications compatibles.

## Téléphone non connecté en Bluetooth®

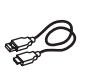

Brancher le câble USB. Le smartphone est en mode charge lorsqu'il est relié par le câble USB.

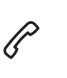

A partir du système, appuyer sur "**Téléphone**" pour afficher la page primaire.

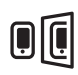

Appuyer sur "**MirrorLink**<sup>™</sup> pour lancer l'application du système.

Selon le smartphone, il est nécessaire d'activer la fonction "**MirrorLink**<sup>TM</sup>".

ОК

Lors de la procédure, plusieurs pages-écrans sur l'association de certaines fonctionnalités s'affichent. Accepter pour lancer et terminer la connexion.

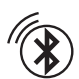

Lors du branchement du smartphone au système, il est préconisé de lancer le Bluetooth® du smartphone.

### Téléphone connecté en Bluetooth®

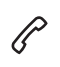

A partir du système, appuyer sur **"Téléphone"** pour afficher la page primaire.

Appuyer sur la touche "**TEL**" pour afficher la page secondaire.

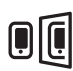

Appuyer sur "**MirrorLink**™" pour lancer l'application du système.

Une fois la connexion effectuée, une page s'affiche avec les applications téléchargées au préalable dans votre smartphone et adaptées à la technologie MirrorLink<sup>TM</sup>. En marge de l'affichage MirrorLink<sup>™</sup>, les accès au choix des différentes sources de musique restent accessibles à l'aide des touches tactiles situées dans le bandeau supérieur. L'accès aux menus du système peut se faire à tout moment à l'aide des touches dédiées.

Suivant la qualité de votre réseau, un temps d'attente est nécessaire pour la disponibilité des applications.

# Connexion smartphones CarPlay<sup>®</sup>

Par sécurité et parce qu'elle nécessite une attention soutenue de la part du conducteur, l'utilisation du smartphone est interdite en conduisant. Les manipulations doivent être réalisées véhicule à l'arrêt. La synchronisation du smartphone permet aux usagers d'afficher les applications, adaptées à la technologie CarPlay<sup>®</sup>, du smartphone à l'écran du véhicule en ayant au préalable activé la fonction CarPlay<sup>®</sup> du smartphone.

Les principes et les normes sont constamment en évolution, **il est conseillé de mettre à jour le système d'exploitation de votre smartphone.** Pour connaître les modèles des smartphones éligibles, connectez-vous à l'adresse Internet de la Marque de votre pays.

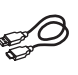

Brancher le câble USB. Le smartphone est en mode charge lorsqu'il est relié par le câble USB.

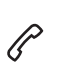

A partir du système, appuyer sur **Téléphone** pour afficher l'interface CarPlay<sup>®</sup>.

Ou

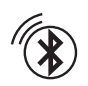

Lors d'une connexion Bluetooth® du smartphone déjà effectuée.

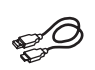

Brancher le câble USB. Le smartphone est en mode charge lorsqu'il est relié par le câble USB.

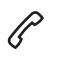

A partir du système, appuyer sur **Téléphone** pour afficher la page primaire.

Appuyer sur la touche "**TEL**" pour accéder à la page secondaire.

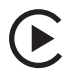

Appuyer sur "**CarPlay**" pour afficher l'interface CarPlay<sup>®</sup>.

Au branchement du câble USB, la fonction CarPlay<sup>®</sup> désactive le mode Bluetooth<sup>®</sup> du système.

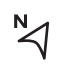

A tout moment, vous pouvez accéder à la navigation CarPlay® par un appui sur la touche **Navigation** du système.

## Connexion smartphones Android Auto

Par sécurité et parce qu'elle nécessite une attention soutenue de la part du conducteur, l'utilisation du smartphone est interdite en conduisant.

Les manipulations doivent être réalisées véhicule à l'arrêt.

Sur votre smartphone, télécharger l'application Android Auto.

La synchronisation du smartphone permet aux usagers d'afficher les applications, adaptées à la technologie Android Auto, du smartphone à l'écran du véhicule. Les principes et les normes sont constamment en évolution, pour que le processus de communication entre le smartphone et le système fonctionne, il faut dans tous les cas que le smartphone soit déverrouillé ; mettre à jour le système d'exploitation du smartphone ainsi que la date et l'heure du smartphone et du système.

Pour connaître les modèles des smartphones éligibles, connectez-vous à l'adresse Internet de la Marque de votre pays. Par sécurité, des applications ne sont consultables que véhicule à l'arrêt ; dès la reprise du roulage, leurs affichages s'interrompent.

La fonction "Android Auto" nécessite un smartphone et des applications compatibles.

## Téléphone non connecté en Bluetooth®

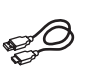

Brancher le câble USB. Le smartphone est en mode charge lorsqu'il est relié par le câble USB.

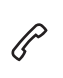

A partir du système, appuyer sur **"Téléphone"** pour afficher la page primaire.

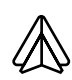

Appuyer sur **"Android Auto"** pour lancer l'application du système.

Selon le smartphone, il est nécessaire d'activer la fonction **"Android Auto**".

Lors de la procédure, plusieurs

**OK** pages-écrans sur l'association de certaines fonctionnalités s'affichent. Accepter pour lancer et terminer la connexion.

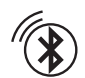

### Lors du branchement du

smartphone au système, il est préconisé de lancer le Bluetooth<sup>®</sup> du smartphone.

## Téléphone connecté en Bluetooth<sup>®</sup>

A partir du système, appuyer sur **"Téléphone"** pour afficher la page primaire.

Appuyer sur la touche "**TEL**" pour afficher la page secondaire.

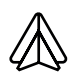

Appuyer sur "Android Auto" pour lancer l'application du système.

En marge de l'affichage Android Auto, les accès au choix des différentes sources de musique restent accessibles à l'aide des touches tactiles situées dans le bandeau supérieur.

L'accès aux menus du système peut se faire à tout moment à l'aide des touches dédiées.

Suivant la qualité de votre réseau, un temps d'attente est nécessaire pour la disponibilité des applications.

## Jumeler un téléphone Bluetooth®

Pour des raisons de sécurité et parce qu'elles nécessitent une attention soutenue de la part du conducteur, les opérations de jumelage du téléphone mobile Bluetooth au système mains-libres Bluetooth de votre autoradio, doivent être réalisées **véhicule à l'arrêt** et contact mis.

Activer la fonction Bluetooth du téléphone et s'assurer qu'il est "visible par tous" (configuration du téléphone).

## Procédure à partir du téléphone

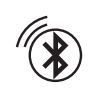

Sélectionner le nom du système dans la liste des appareils détectés.

Sur le système, accepter la demande de connexion du téléphone.

Pour finaliser le jumelage, quelle que soit la procédure du téléphone ou du système, confirmer et valider le code affiché à l'identique sur le système et sur le téléphone.

## Procédure à partir du système

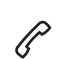

Appuyer sur **Téléphone** pour afficher la page primaire.

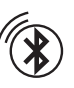

Appuyer sur "**Recherche Bluetooth**".

La liste du (ou des) téléphone(s) détecté(s) s'affiche.

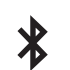

Sélectionner le nom du téléphone choisi dans la liste.

En cas d'échec, il est conseillé de désactiver puis de réactiver la fonction Bluetooth de votre téléphone.

Selon le type de téléphone, il vous demande d'accepter ou non le transfert de votre répertoire et de vos messages.

### **Reconnexion automatique**

De retour dans le véhicule, si le dernier téléphone connecté est à nouveau présent, il est automatiquement reconnu, et dans les 30 secondes environ qui suivent la mise du contact, le jumelage est opéré sans action de votre part (Bluetooth activé).

### Pour modifier le profil de connexion :

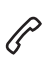

Appuyer sur **Téléphone** pour afficher la page primaire.

Appuyer sur la touche "**TEL**" pour accéder à la page secondaire.

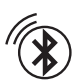

Appuyer sur **"Connexion Bluetooth**" pour afficher la liste des périphériques jumelés.

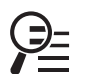

Appuyer sur la touche "détails" d'un périphérique jumelé.

Le système propose de connecter le téléphone avec 3 profils :

- en "Téléphone" (kit mains-libres, téléphone uniquement),
- en "Streaming audio" (streaming : lecture sans fil des fichiers audio du téléphone),
- en "Données internet".

Sélectionner un ou plusieurs profils.

Selectionner

Appuyer sur "OK" pour valider.

La capacité du système à ne connecter qu'un seul profil dépend du téléphone. Les trois profils peuvent se connecter par défaut. Les services disponibles sont dépendants du réseau, de la carte SIM et de la compatibilité des appareils Bluetooth utilisés. Vérifiez sur le manuel de votre téléphone et auprès de votre opérateur, les services auxquels vous avez accès.

Les profils compatibles avec le système sont : HFP, OPP, PBAP, A2DP, AVRCP, MAP et PAN.

Connectez-vous sur le site de la Marque pour plus d'informations (compatibilité, aide complémentaire, ...).

## Gestion des téléphones jumelés

Cette fonction permet de connecter ou de déconnecter un périphérique ainsi que de supprimer un jumelage.

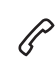

Appuyer sur **Téléphone** pour afficher la page primaire.

Appuyer sur la touche "**TEL**" pour accéder à la page secondaire.

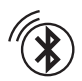

Appuyer sur **"Connexion Bluetooth"** pour afficher la liste des périphériques jumelés.

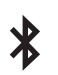

Appuyer sur le nom du téléphone choisi dans la liste pour le déconnecter. Appuyer à nouveau pour le

### Supprimer un téléphone

connecter

|     | - | - |
|-----|---|---|
| 11  |   |   |
| 11  |   | 1 |
| - 1 |   | 1 |
|     |   |   |

Appuyer sur la corbeille en haut à droite de l'écran pour afficher une corbeille en face du téléphone choisi.

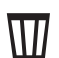

Appuyer sur la corbeille en face du téléphone choisi pour le supprimer.

## Recevoir un appel

Un appel entrant est annoncé par une sonnerie et un affichage superposé sur l'écran.

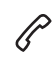

Faire un appui court sur la touche **TEL** des commandes au volant pour décrocher. Et

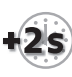

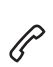

sur la touche **TEL** des commandes au volant pour refuser l'appel.

Ou

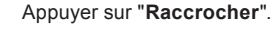

Faire un appui long

## Passer un appel

L'utilisation du téléphone est fortement déconseillée en conduisant. Garez le véhicule. Passer l'appel à l'aide des commandes au volant.

### Appeler un nouveau numéro

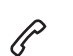

Appuyer sur **Téléphone** pour afficher la page primaire.

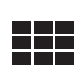

Saisir le numéro à l'aide du clavier numérique.

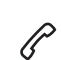

Appuyer sur "**Appeler**" pour lancer l'appel.

## Appeler un contact

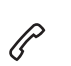

Appuyer sur **Téléphone** pour afficher la page primaire.

Ou faire un appui long

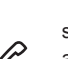

sur la touche **TEL** des commandes au volant.

Appuyer sur "Contacts".

Sélectionner le contact dans la liste proposée.

Appuyer sur "Appeler".

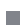

# Appeler un des derniers numéros composés

P

Appuyer sur **Téléphone** pour afficher la page primaire.

Ou

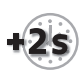

Faire un appui long

| $\sim$        |  |
|---------------|--|
| $\mathcal{N}$ |  |
| $\mathbf{v}$  |  |

sur la touche des commandes au volant.

Appuyer sur "Journal d'appels".

Sélectionner le contact dans la liste proposée.

Il est toujours possible de lancer un appel directement depuis le téléphone ; stationner le véhicule par mesure de sécurité.

## Régler la sonnerie

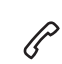

Appuyer sur **Téléphone** pour afficher la page primaire.

Appuyer sur la touche "**OPTIONS**" pour accéder à la page secondaire.

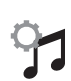

Appuyer sur "Volume sonnerie" pour afficher la barre du volume.

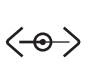

Appuyer sur les flèches ou déplacer le curseur pour régler le volume de la sonnerie.

## Réglages

## Paramétrer les profils

Par sécurité et parce qu'elle nécessite une attention soutenue de la part du conducteur, les manipulations doivent être réalisées véhicule à l'arrêt.

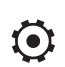

Appuyer sur **Réglages** pour afficher la page primaire.

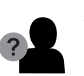

Appuyer sur "Profils".

Sélectionner "Profil 1" ou "Profil 2" ou "Profil 3" ou "Profil commun".

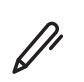

OK

Appuyer sur cette touche pour entrer un nom de profil à l'aide du clavier virtuel.

Appuyer sur "OK" pour enregistrer.

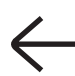

Appuyer sur la flèche retour pour valider.

 $\checkmark$ 

Appuyer sur cette touche pour activer le profil.

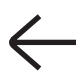

Appuyer à nouveau sur la flèche retour pour valider.

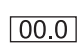

Appuyer sur cette touche pour réinitialiser le profil sélectionné.

## Régler la luminosité

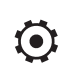

Appuyer sur **Réglages** pour afficher la page primaire.

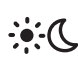

Appuyer sur Luminosité.

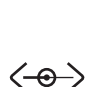

Déplacer le curseur pour régler la luminosité de l'écran et/ou du combiné (selon version).

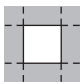

Appuyer dans la zone grisée pour valider.

# Modifier les paramètres du système

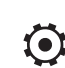

Appuyer sur **Réglages** pour afficher la page primaire.

Appuyer sur "Configuration" pour

accéder à la page secondaire.

0

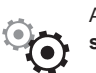

Appuyer sur "Configuration système".

Appuyer sur "**Unités**" pour changer l'unité de distance, consommation et température.

Appuyer sur "**Paramètres usine**" pour revenir aux réglages initiaux.

La réinitialisation du système en réglage d'usine, active la langue anglaise par défaut (selon version).

Appuyer sur **"Info. système**" pour consulter la version des différents modules installés dans le système.

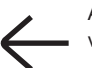

Appuyer sur la flèche retour pour valider.

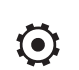

Appuyer sur **Réglages** pour afficher la page primaire.

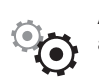

Appuyer sur **"Configuration**" pour accéder à la page secondaire.

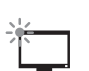

Appuyer sur "Configuration écran".

| Appuyer | sur | "Lum | inos | ité". |
|---------|-----|------|------|-------|
|---------|-----|------|------|-------|

Déplacer le curseur pour régler
la luminosité de l'écran et/ou du combiné (selon version).

Appuyer sur "Animation".

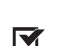

Activer ou désactiver : "Défilement de texte automatique".

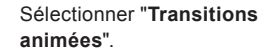

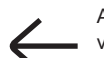

Appuyer sur la flèche retour pour valider.

## Sélectionner la langue

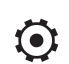

Appuyer sur **Réglages** pour afficher la page primaire.

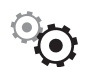

Appuyer sur "**Configuration**" pour accéder à la page secondaire.

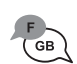

Sélectionner "**Langue**" pour changer de langue.

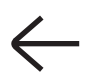

Appuyer sur la flèche retour pour valider.

## **Régler l'heure**

| Ó      |  |
|--------|--|
| $\sim$ |  |

Appuyer sur **Réglages** pour afficher la page primaire.

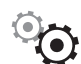

Appuyer sur **"Configuration**" pour accéder à la page secondaire.

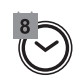

Appuyer sur "Date et heure".

 $\langle \mathbf{\nabla}$ 

Appuyer sur cette touche pour régler l'heure à l'aide du clavier virtuel.

Appuyer sur "**OK**" pour enregistrer **OK** l'heure.

> Appuyer sur cette touche pour définir le fuseau horaire.

Sélectionner le format d'affichage de l'heure (12h / 24h).

Activer ou désactiver la synchronisation avec les satellites (UTC).

Appuy enregi

Appuyer sur la flèche retour pour enregistrer les réglages.

Le système ne gère pas automatiquement les basculements heure d'été / heure d'hiver (selon pays de commercialisation).

## Régler la date

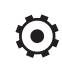

Appuyer sur **Réglages** pour afficher la page primaire.

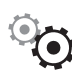

Appuyer sur "**Configuration**" pour accéder à la page secondaire.

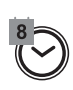

Appuyer sur "Date et heure".

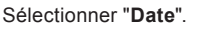

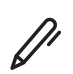

Appuyer sur cette touche pour définir la date.

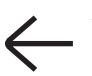

Appuyer sur la flèche retour pour enregistrer la date.

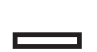

Sélectionner le format d'affichage de la date.

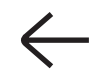

Appuyer à nouveau sur la flèche retour pour valider.

Sélectionner "Heure".

Les réglages de la date et de l'heure ne sont disponibles que si la "Synchronisation GPS" est désactivée. Le passage entre l'heure d'hiver et l'heure d'été se fait par changement du fuseau horaire.

## Questions fréquentes

Les informations décrites ci-après regroupent les réponses aux questions les plus fréquemment posées concernant votre autoradio.

### Radio

| QUESTION                                                                                                    | RÉPONSE                                                                                                    | SOLUTION                                                                                                    |
|----------------------------------------------------------------------------------------------------|----------------------------------------------------------------------------------------------------|----------------------------------------------------------------------------------------------------|
| La qualité de réception de la station radio<br>écoutée se dégrade progressivement ou les<br>stations mémorisées ne fonctionnent pas (pas<br>de son, 87,5 Mhz s'affiche). | Le véhicule est trop éloigné de l'émetteur de la station écoutée ou aucun émetteur n'est présent dans la zone géographique traversée.                                                           | Activer la fonction "RDS" par le biais du<br>bandeau supérieur, afin de permettre au<br>système de vérifier si un émetteur plus puissant<br>se trouve dans la zone géographique. |
|                                                                                                    | L'environnement (colline, immeuble, tunnel,<br>parking sous-sol) bloque la réception, y<br>compris en mode de suivi RDS.                                                                        | Ce phénomène est normal et ne traduit pas une défaillance de l'autoradio.                                                                                                    |
|                                                                                                    | L'antenne est absente ou a été endommagée<br>(par exemple lors d'un passage en station de<br>lavage ou dans un parking souterrain).                                                             | Faire vérifier l'antenne par le réseau de la Marque.                                                                                                    |
| Je ne retrouve pas certaines stations radio dans<br>la liste des stations captées.<br>Le nom de la station de radio change.                                              | La station n'est plus captée ou son nom a<br>changé dans la liste.                                                                                                    | Appuyer sur la flèche ronde dans l'onglet "Liste"<br>de la page "Radio".                                                                                                    |
|                                                                                                    | Certaines stations de radio envoient, à la place<br>de leur nom d'autres informations (titre de la<br>chanson par exemple).<br>Le système interprète ces données comme le<br>nom de la station. |                                                                                                    |

## Média

| QUESTION                                                                                                   | RÉPONSE                                                                                                    | SOLUTION                                                                                                    |
|----------------------------------------------------------------------------------------------------|----------------------------------------------------------------------------------------------------|----------------------------------------------------------------------------------------------------|
| La lecture de ma clé USB démarre après<br>un temps excessivement long (environ 2 à<br>3 minutes).          | Certains fichiers fournis avec la clé peuvent<br>ralentir de façon très importante l'accès à la<br>lecture de la clé (multiplication par 10 du temps<br>de catalogage). | Supprimer les fichiers fournis avec la clé<br>et limiter le nombre de sous-dossiers dans<br>l'arborescence de la clé. |
| Certains caractères des informations du<br>média en cours de lecture ne sont pas affichés<br>correctement. | Le système audio ne sait pas traiter certains types de caractère.                                                                                                    | Utiliser des caractères standards pour nommer<br>les pistes et les répertoires.                                       |
| La lecture des fichiers en streaming ne commence pas.                                                      | Le périphérique connecté ne permet pas de<br>lancer automatiquement la lecture.                                                                                         | Lancer la lecture depuis le périphérique.                                                                             |
| Les noms des plages et la durée de lecture ne<br>s'affichent pas sur l'écran en streaming audio.           | Le profil Bluetooth ne permet pas de transférer ces informations.                                                                                                    |                                                                                                    |

## Téléphone

| QUESTION                                                       | RÉPONSE                                                                                                    | SOLUTION                                                                                                    |
|----------------------------------------------------------------|----------------------------------------------------------------------------------------------------|----------------------------------------------------------------------------------------------------|
| Je n'arrive pas à connecter mon téléphone<br>Bluetooth.        | Il est possible que le Bluetooth du téléphone<br>soit désactivé ou l'appareil non visible.                                                                   | Vérifier que le Bluetooth de votre téléphone est<br>activé.<br>Vérifier dans les paramètres du téléphone qu'il<br>est "Visible par tous". |
|                                                                | Le téléphone Bluetooth n'est pas compatible avec le système.                                                                                                 | Vous pouvez vérifier la compatibilité de votre<br>téléphone sur le site de la Marque (services).                                          |
| Le son du téléphone connecté en Bluetooth est inaudible.       | Le son dépend à la fois du système et du téléphone.                                                                                                    | Augmenter le volume de l'autoradio,<br>éventuellement au maximum et augmenter le<br>son du téléphone si nécessaire.                       |
|                                                                | Le bruit ambiant influe sur la qualité de la communication téléphonique.                                                                                     | Réduisez le bruit ambiant (fermer les fenêtres,<br>diminuer la ventilation, ralentir,).                                                   |
| Les contacts ne sont pas classés dans l'ordre<br>alphabétique. | Certains téléphones proposent des options<br>d'affichage. Selon les paramètres choisis, les<br>contacts peuvent être transférés dans un ordre<br>spécifique. | Modifier les paramètres d'affichage du répertoire du téléphone.                                                                           |

-

## Réglages

| QUESTION                                                                                                    | RÉPONSE                                                                                                    | SOLUTION                                                                                                    |
|----------------------------------------------------------------------------------------------------|----------------------------------------------------------------------------------------------------|----------------------------------------------------------------------------------------------------|
| En changeant le réglage des aigus et des<br>graves, l'ambiance est désélectionnée.<br>En changeant d'ambiance, les réglages des<br>aigus et des graves reviennent à zéro. | Le choix d'une ambiance impose le réglage des aigus et des graves et inversement.                                                                                                    | Modifier le réglage des aigus et des graves<br>ou le réglage d'ambiance pour obtenir<br>l'environnement sonore souhaité.                        |
| En changeant le réglage des balances, la<br>répartition est désélectionnée.<br>En changeant la répartition, le réglage des<br>balances est désélectionné.                 | Le choix d'une répartition impose le réglage des<br>balances et inversement.                                                                                                    | Modifier le réglage des balances ou le réglage<br>de répartition pour obtenir l'environnement<br>sonore souhaité.                               |
| Il y a un écart de qualité sonore entre les<br>différentes sources audio.                                                                                                 | Pour permettre une qualité d'écoute optimum,<br>les réglages audio peuvent être adaptés<br>aux différentes sources sonores, ce qui<br>peut générer des écarts audibles lors d'un<br>changement de source.                                             | Vérifier que les réglages audio sont adaptés aux<br>sources écoutées. Il est conseillé de régler les<br>fonctions audio sur la position milieu. |
| Moteur coupé, le système s'arrête après plusieurs minutes d'utilisation.                                                                                                  | Lorsque le moteur est coupé, le temps de<br>fonctionnement du système dépend du niveau<br>de charge de la batterie.<br>L'arrêt est normal : le système se met en<br>mode économie d'énergie et se coupe afin de<br>préserver la batterie du véhicule. | Démarrer le moteur du véhicule afin<br>d'augmenter la charge de la batterie.                                                                    |

| I Robert Bosch Car Muttimedia GmbH tímto prohlašuje, že tento "PSA RCC", "PSA RCC" je ve shodě<br>se základními požadavky a dalšími přislušnými ustanoveními směrnice 1999/5/ES. | Undertegnede Robert Bosch Car Multimedia GmbHerklærer herved, at følgende udstyr "PSA RCC",<br>"PSA RCC" overholder de væsentlige krav og øvrige relevante krav i direktiv 1999/5/EF. | Hiermit erklärt Robert Bosch Car Multimedia GmbH, dass sich das Gerät "PSA RCC", "PSA RCC" in<br>Übereinstimmung mit den grundlegenden Anforderungen und den übrigen einschlägigen<br>Bestimmungen der Richtlinie 1999/5/EG befindet. | Káesolevaga kinnitab Robert Bosch Car Multimedia GmbH seadme "PSA RCC", "PSA RCC" vastavust direktiivi 1999/5/EÜ põhinõuetele ja nimetatud direktiivist tulenevatele teistele asjakohastele sätetele. | Hereby, Robert Bosch Car Multimedia GmbH, declares that this "PSA RCC" is in<br>compliance with the essential requirements and other relevant provisions of Directive 1999/5/EC. | Por medio de la presente Robert Bosch Car Multimedia GmbH declara que el "PSA RCC", "PSA RCC" cumple con los requisitos esenciales y cualesquiera otras disposiciones aplicables o exigibles de la Directiva 1999/5/CE. | ΜΕ ΤΗΝ ΠΑΡΟΥΣΑ "PSA RCC" ΔΗΛΩΝΕΙ ΟΤΙ "PSA RCC" ΣΥΜΜΟΡΦΩΝΕΤΑΙ ΠΡΟΣ ΤΙΣ<br>ΟΥΣΙΩΔΕΙΣ ΑΠΑΙΤΗΣΕΙΣ ΚΑΙ ΤΙΣ ΛΟΙΠΕΣ ΣΧΕΤΙΚΕΣ ΔΙΑΤΑΞΕΙΣ ΤΗΣ ΟΔΗΓΙΑΣ 1999Ι5/ΕΚ. | Par la présente Robert Bosch Car Multimedia GmbH déclare que l'appareil "PSA RCC", "PSA RCC"<br>est conforme aux exigences essentielles et aux autres dispositions pertinentes de la directive<br>1999/S/CE. | I Con la presente Robert Bosch Car Multimedia GmbH dichiara che questo "PSA RCC", "PSA RCC" è<br>conforme ai requisiti essenziali ed alle altre disposizioni pertinenti stabilite dalla direttiva 1999/5/CE. | Ar šo Robert Bosch Car Mutlimedia GmbH deklarē, ka "PSA RCC", "PSA RCC" atbilst Direktivas 1999/5/EK būtiskajām prasībām un citiem ar to saistitajiem noteikumiem. | Šiuo Robert Bosch Car Multimedia GmbH deklaruoja, kad šis "PSA RCC", "PSA RCC" atitinka<br>esminius reikalavimus ir kitas 1999/5/EB Direktyvos nuostatas. | Hierbij verklaart Robert Bosch Car Multimedia GmbH dat het toestel "PSA RCC", "PSA RCC" in<br>overeenstemming is met de essentiële eisen en de andere relevante bepalingen van richtlijn<br>1999/5/EG. | 1 Hawnhekk, Robert Bosch Car Multimedia GmbH, jiddikjara li dan "PSA RCC", "PSA RCC"<br>jikkonforma mal-htigijiet essenzjali u ma prowedimenti ohrajn relevanti li hemm fid-Dirrettiva<br>1999/5/EC. | Alulirott, Robert Bosch Car Multimedia GmbH nyilatkozom, hogy a "PSA RCC", "PSA RCC" megfelel<br>a vonatkozó alapvető követelményeknek és az 1999/5/EC irányelv egyéb előírásainak. | I Niniejszym Robert Bosch Car Multimedia GmbH oświadcza, że "PSA RCC", "PSA RCC" jest zgodny<br>z zasadniczymi wymogami oraz pozostałymi stosownymi postanowieniami Dyrektywy 1999/5/EC. | Robert Bosch Car Multimedia GmbH declara que este "PSA RCC", "PSA RCC" está conforme com<br>os requisitos essenciais e outras disposições da Directiva 1999/5/CE. | Robert Bosch Car Multimedia GmbH izjavlja, da je ta "PSA RCC", "PSA RCC" v skladu z bistvenimi<br>zahtevami in ostalimi relevantnimi določil direktive 1999/5/ES. | Robert Bosch Car Multimedia GmbH týmto vyhlasuje, že "PSA RCC", "PSA RCC" spĺňa základné<br>požiadavky a všetky príslušné ustanovenia Smernice 1999/5/ES. | Robert Bosch Car Multimedia GmbH vakuuttaa täten että "PSA RCC", "PSA RCC" laite on direktiivin 1999/5/EY oleellisten vaatimusten ja sitä koskevien direktiivin muiden ehtojen mukainen. | Härmed intygar Robert Bosch Car Multimedia GmbH att denna "PSA RCC", "PSA RCC" står I<br>överensstämmelse med de väsentliga egenskapskrav och övriga relevanta bestämmelser som<br>framndår av direktiv 1999/5/EG. | Hér með lýsir Robert Bosch Car Muttimedia GmbH yfir því að "PSA RCC", "PSA RCC" er í samræmi við grunnkröfur og aðrar kröfur, sem gerðar eru í tilskipun 1999/5/EC. | Robert Bosch Car Muttimedia GmbH erktasrer herved at utstyret "PSA RCC", "PSA RCC" er i<br>samsvar med de grunnleggende krav og øvrige relevante krav i direktiv 1999/5/EF. |
|----------------------------------------------------------------------------------------------------|----------------------------------------------------------------------------------------------------|----------------------------------------------------------------------------------------------------|----------------------------------------------------------------------------------------------------|----------------------------------------------------------------------------------------------------|----------------------------------------------------------------------------------------------------|----------------------------------------------------------------------------------------------------|----------------------------------------------------------------------------------------------------|----------------------------------------------------------------------------------------------------|----------------------------------------------------------------------------------------------------|----------------------------------------------------------------------------------------------------|----------------------------------------------------------------------------------------------------|----------------------------------------------------------------------------------------------------|----------------------------------------------------------------------------------------------------|----------------------------------------------------------------------------------------------------|----------------------------------------------------------------------------------------------------|----------------------------------------------------------------------------------------------------|----------------------------------------------------------------------------------------------------|----------------------------------------------------------------------------------------------------|----------------------------------------------------------------------------------------------------|----------------------------------------------------------------------------------------------------|----------------------------------------------------------------------------------------------------|
| Česky [Czech]                                                                                                    | Dansk<br>[Danish]                                                                                                    | Deutsch<br>[German]                                                                                                    | Eesti<br>[Estonian]                                                                                                    | English                                                                                                    | Español<br>[Spanish]                                                                                                    | Еλληνική<br>[Greek]                                                                                                    | Français<br>[French]                                                                                                    | Italiano [Italian                                                                                                    | Latviski<br>[Latvian]                                                                                                    | Lietuvių<br>[Lithuanian]                                                                                                    | Nederlands<br>[Dutch]                                                                                                    | Malti [Maltese]                                                                                                    | Magyar<br>[Hungarian]                                                                                                    | Polski (Polish)                                                                                                    | Português<br>[Portuguese]                                                                                                    | Slovensko<br>[Slovenian]                                                                                                    | Slovensky<br>[Slovak]                                                                                                    | Suomi<br>[Finnish]                                                                                                    | Svenska<br>[Swedish]                                                                                                    | Íslenska<br>[lcelandic]                                                                                                    | Norsk<br>[Norwegian]                                                                                                    |

| (concerning the                              | ECE type-approval certificate No. is 057902<br>type-approval of an electric/electronic sub-assembly under Regulation No. 10)                                                                                                    |
|----------------------------------------------|----------------------------------------------------------------------------------------------------|
|                                              | emitted frequency range and power:                                                                                                    |
|                                              | Frequency band Radiated Power [EIRP] Hints / Restriction                                                                                                    |
| 2402<br>2412 MHz-<br>Internal antenna not ac | MHz – 2480 MHz WiFi < 51mW Antenna internal for PSA RCC A2<br>- 2472 MHz Bluetooth < 2,6 mW Antenna internal for PSA RCC A1 & A2<br>Antenna configuration: internal antenna<br>cessible by user. Any change of the user will violate the legal approval of this product.                                                                                     |
| Brazil                                       | Este equipamento opera em caráter secundário, isto é, não tem direito a proteção contra<br>interferência memoro de estações do mesmo tipo, e não pode causar<br>interferência secondario mesmo tipo, e não pode causar                                                                                                    |
| Canada                                       | This device complies with part 15 of the FCC Rules and Industry Canada license-exempt RSS<br>standard(s). Operation is subject to the following two conditions:<br>(1) This device may not cause harmful interfenence, and<br>(2) this device must accept any interfenence received.                                                                         |
| Japan                                        | R= Radio Type Approval Number: BBBBBBBBBBB<br>T= Terminal Equipment Approval number: X JJ-5NNN AAA                                                                                                    |
| Mexico                                       | NOM-121-SCT1-2009<br>La operación de este equipo está sujeta a las siguientes dos condiciones:<br>(1) es posible que este equipo o dispositivo no cause interferencia perjudicial y<br>(2) este equipo o dispositivo deba aceptar cualquier interferencia, incluyendo la que pueda                                                                           |
| South Korea                                  | 해당 무선 설비는 운용 중 전파혼신 가능성이 있음.<br>本 효品符合低功확電波輻射性電機管理辦法 第十二條、第十四條等條文規定                                                                                                    |
|                                              | 1.<br>經型式認證合格之低功率射頻電機。非經許可,公司、商號或使用者均不得擅自變更頻<br>率、加大功率或變更原設計之特性及功能。                                                                                                    |
| Taiwan                                       | 2<br>低功率射頻電機之使用不得影響飛航安全及干擾合法通信;經發現有干擾現象時,應立<br>即停用,並改善主無干擾時方得穩纖使用。<br>前項合法通信,指依電信法規定作業之無線電通信。<br>低功率射頻電機與忍受合法通信或工業、科學及醫療用電波輻射性電機設備之干擾。                                                                                                    |
| USA / Canada                                 | This device complies with Part 15 of the FCC Rules and with Industry Canada licence-<br>exempt RSS standard(s).<br>Operation is subject to the following two conditions:<br>(1) this device may not cause harmful interference, and<br>(2) this device must accept any interference received, including interference that may<br>cause undesified operation. |
|                                              | Changes or modifications made to this equipment not expressly approved by (Robert Bosch Car Multimedia GmbH) may void the FCC and IC Canada authorization to operate this equipment.                                                                                                    |